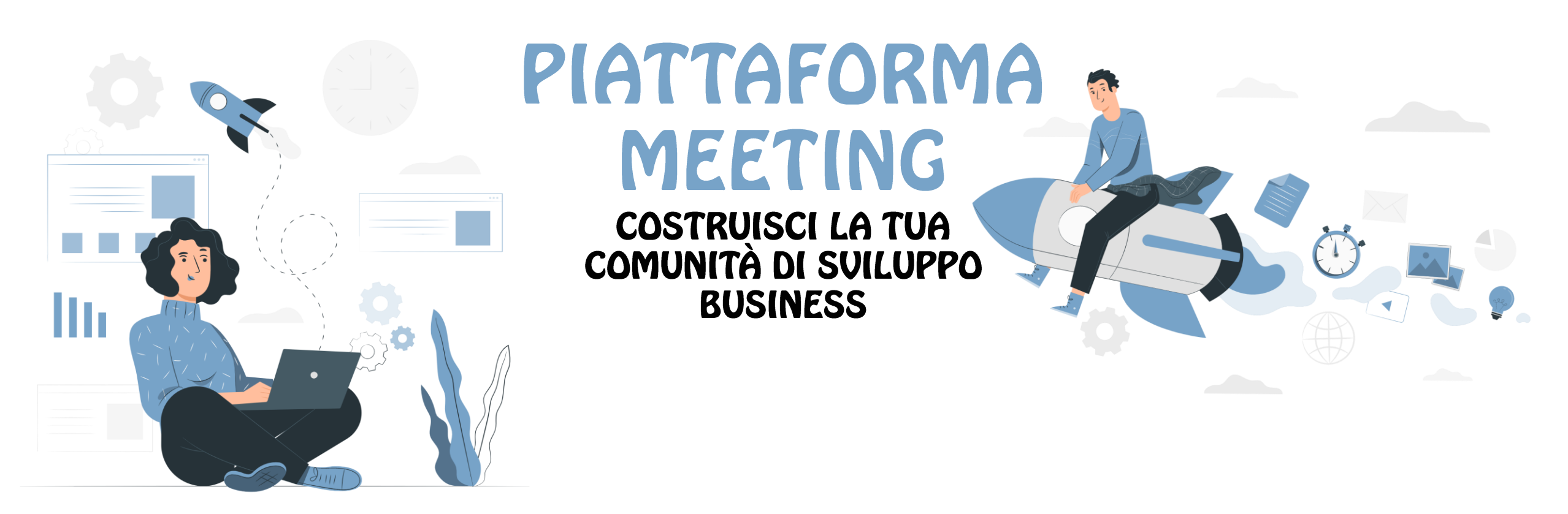

Guida all'utilizzo della piattaforma

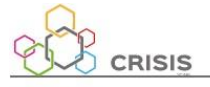

Sign Up Login

#### « All Events

Primavera d'Impresa 2022

JUN 14, 09:00 - JUN 15, 17:00 (UTC+02:00) EUROPE/ROME

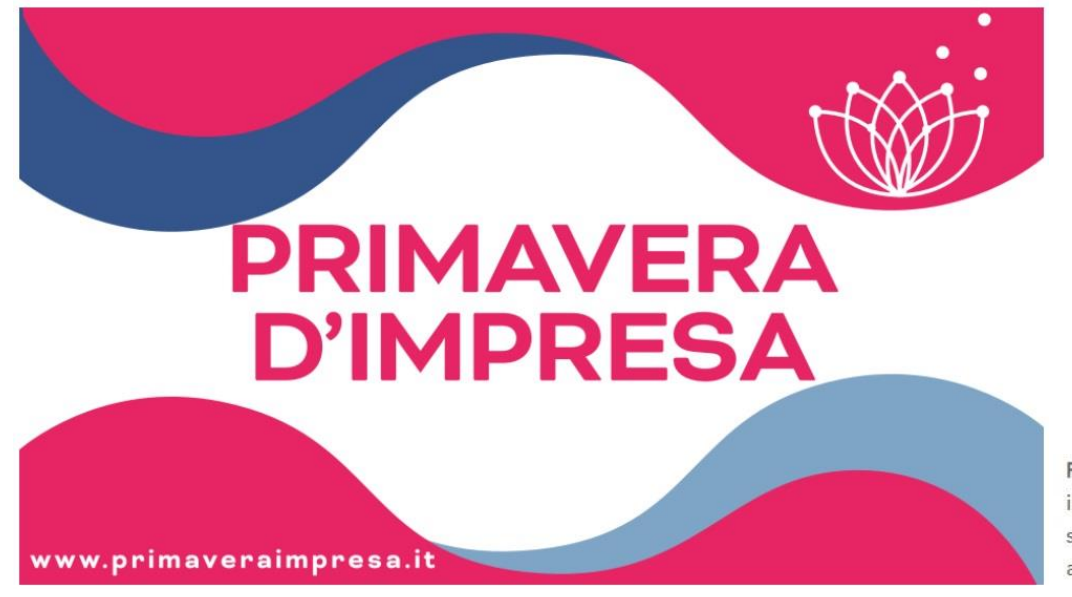

# Primavera d'Impresa 2022

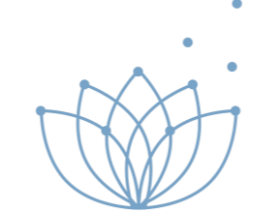

Per accedere alla piattaforma:

- 1. Vai sul sito web <u>www.primaveraimpresa.it</u>
- 2. Clicca su Piattaforma Meeting e accedi alla piattaforma attraverso il bottone «ACCEDI ALLA PIATTAFORMA»
- 3. Ti apparirà questa pagina, clicca su «Registrati gratuitamente» e segui i passaggi

**Primavera d'Impresa**, il premio dedicato alla creatività imprenditoriale di micro, piccole e medie imprese che siano riuscite, introducendo modifiche nel proprio sistema produttivo, a raggiungere una maggiore **competitività**, una **transizione** verso un significativo miglioramento energetico e **sostenibilità** ambientale, economica e sociale, offre l'opportunità di conoscere altre aziende e ampliare il proprio network attraverso incontri B2B gestiti con agenda.

L'evento si svolgerà nelle giornate 14 e 15 giugno 2022 a Firenze presso il Palazzo dei Congressi.

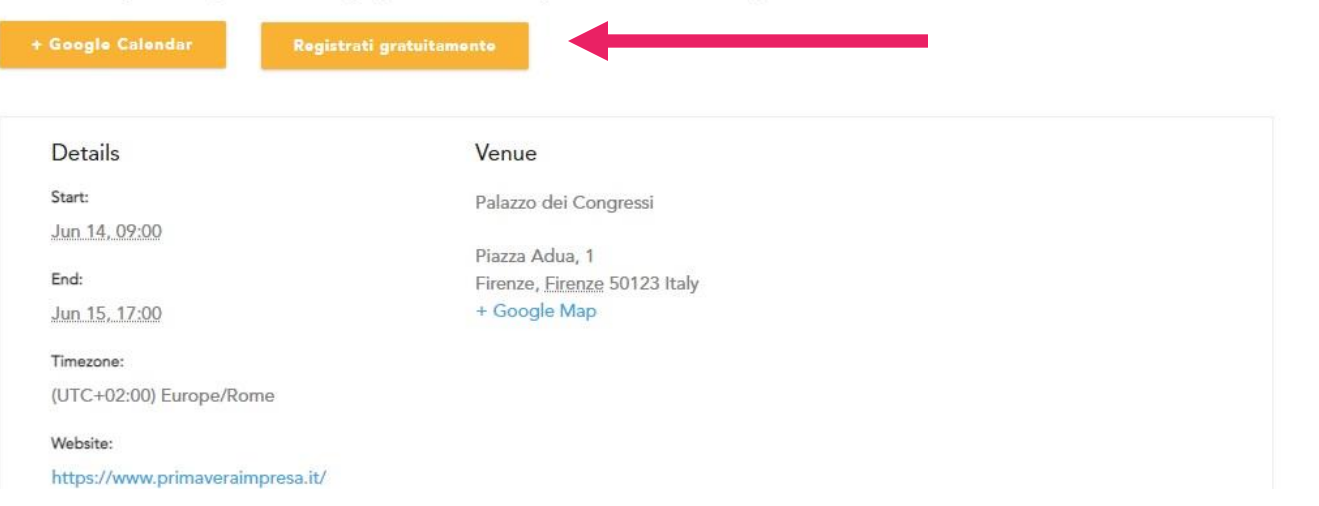

## **Come iscriversi**

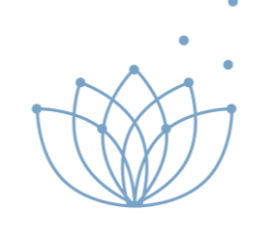

Sign Up Login

utente compila tutti i

richiesti

effettuare l'iscrizione

un nuovo

per

Se

dati

sei

alla piattaforma.

| Se sei già iscritto alla         |  |  |  |  |  |  |  |  |  |
|----------------------------------|--|--|--|--|--|--|--|--|--|
| piattaforma, <u>inserisci le</u> |  |  |  |  |  |  |  |  |  |
| credenziali o richiedi il        |  |  |  |  |  |  |  |  |  |
| recupero della password.         |  |  |  |  |  |  |  |  |  |

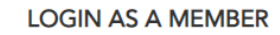

If you are a member of Piattaforma Meeting CRISIS, please log in. You will directly be signed up to Primavera d'Impresa 2022.

| Email Address |  |
|---------------|--|
|               |  |

**(**)

Password

Username or

Lost your password?

Remember Me

**ATTENZIONE**: Se non ti ricordi più l'**Username** o l'Email con la quale ti sei iscritto, <u>contattaci e te lo comunicheremo</u>

| mall Addre  | SS                 |     |  |
|-------------|--------------------|-----|--|
|             |                    |     |  |
| First name  |                    |     |  |
|             |                    |     |  |
| Surname     |                    |     |  |
|             |                    |     |  |
| Password    |                    |     |  |
|             |                    |     |  |
| Repeat Pass | word               |     |  |
|             |                    |     |  |
| Accept te   | erms and condition | ons |  |

SIGN UP TO BECOME A MEMBER

If you are not yet a member of Piattaforma Meeting

#### **B** Completa l'iscrizione

CRISIS

**REGISTRATION SUCCESSFUL** 

You have registered yourself successfully.! Please check

your email for a registration link to complete your registration.

> Login | Sign up ← Back to My CMS

Sign Up

Login

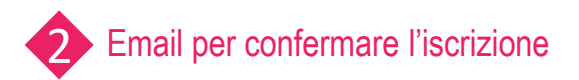

Benvenuto a – Piattaforma Meeting CRISIS

Networking CRISIS <networking@crisispartner.it> A: INDIRIZZO INSERITO NELLA FASE DI ISCRIZIONE

#### **Piattaforma Meeting CRISIS**

#### Caro/a NOME e COGNOME

Ti sei iscritto a . Siamo entusiasti di farvi iniziare.

Per attivare il tuo account, visita il seguente indirizzo: https:// networking.crisispartner.it/activate-user-account/?key= 74a341ee537508f533ed0e92a2e909af53cd4e37&user=807

#### **Buon divertimento!**

Saluti, networking@crisispartner.it @

#### © 2020 C.R.I.S.I.S.

unsubscribe

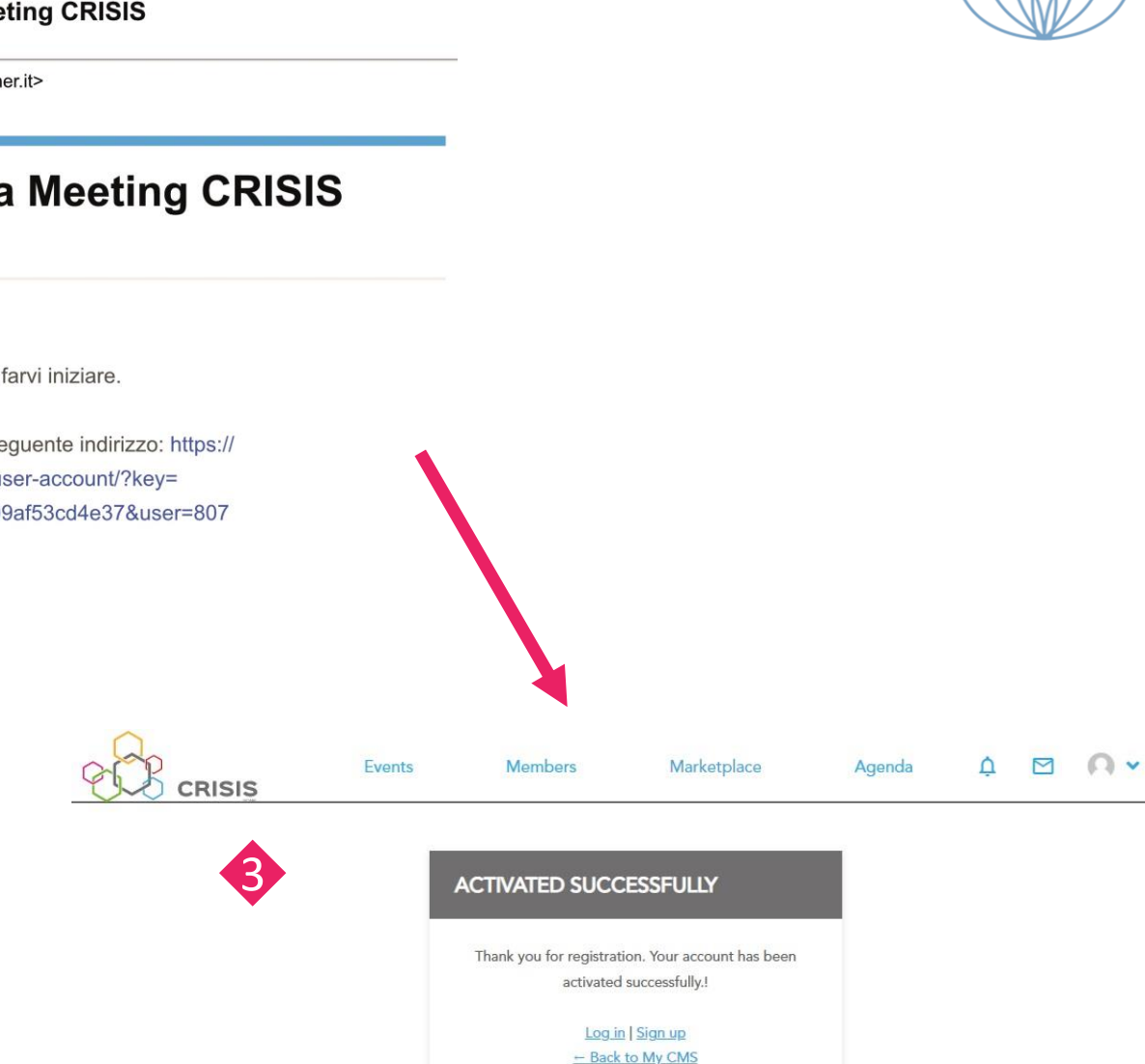

.

#### B Completa l'iscrizione

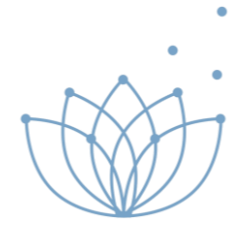

|                |                                                                                                    | Events         | Members    | Marketplace | Agenda    | ¢ |  | 0 | ~ |  |  |  |
|----------------|----------------------------------------------------------------------------------------------------|----------------|------------|-------------|-----------|---|--|---|---|--|--|--|
|                |                                                                                                    |                | CONGRATUL  | ATIONS!     |           |   |  |   |   |  |  |  |
| sario<br>onale | Welcome! You are signed up to Primavera d'Impresa 2022. Please fill in your profile. Having a complete profile increases your opportunity to connect with and meet the right people. We protect your privacy. By default nobody can see your contact information. |                |            |             |           |   |  |   |   |  |  |  |
|                |                                                                                                    | 1 Your person  | nal inform | 2           | Your tags |   |  |   |   |  |  |  |
|                |                                                                                                    | First name *   |            |             |           |   |  |   |   |  |  |  |
|                |                                                                                                    | Surname *      |            |             |           |   |  |   |   |  |  |  |
|                |                                                                                                    | Email *        |            |             |           |   |  |   |   |  |  |  |
|                |                                                                                                    | Phone number * |            |             |           |   |  |   |   |  |  |  |
|                |                                                                                                    | Company *      |            |             |           |   |  |   |   |  |  |  |

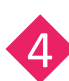

Al **primo accesso**, è necessario completare il profilo personale inserendo tutti i vostri dati:

1. Your personal inform

2. Your tags

| Surname *             |                     |    |
|-----------------------|---------------------|----|
| Email *               |                     |    |
| Phone number *        |                     |    |
| Company *             |                     |    |
| Job position *        |                     |    |
| Country*              | Select your country | ~  |
| Personal Description* |                     |    |
|                       |                     | 11 |
| Timezone *            |                     | ~  |

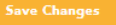

## **Personal Setting**

|                         |                    | Events                  | Members            | Marketplace                                                         | Agenda | ¢          |                                         | Y |
|-------------------------|--------------------|-------------------------|--------------------|---------------------------------------------------------------------|--------|------------|-----------------------------------------|---|
|                         | NOME               |                         |                    |                                                                     |        | ☆ Persona  | l settings<br>otifications<br>ilability | 6 |
| View Edit Password Ch   | ange Profile Photo | Download Delete Account | Attending          | Events<br>Primavera d'Impresa 2022<br>JUN 14, 09:00 – JUN 15, 17:00 |        | [→ Log out |                                         |   |
| Personal Information    |                    |                         |                    | (UTC+U2:00) EUROPE/ROME                                             |        |            |                                         |   |
| Email<br>Phone number   |                    |                         | MY OPPO<br>No Oppo | ORTUNITIES                                                          |        |            |                                         |   |
| Company<br>Job Position |                    |                         | [                  | Yiew all my opportunities                                           |        |            |                                         |   |
| Personal Description    |                    |                         |                    |                                                                     |        |            |                                         |   |
| limezone                |                    |                         |                    |                                                                     |        |            |                                         |   |

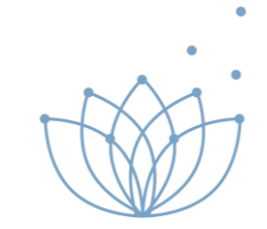

Nella pagina "Personal Setting" è possibile:

- Aggiungere/modificare i vostri datipersonali sotto la voce "*Edit*"
- caricare la vostra foto cliccando su "Change Profile Photo"
- caricare foto di copertina cliccando su "Cover Photo"

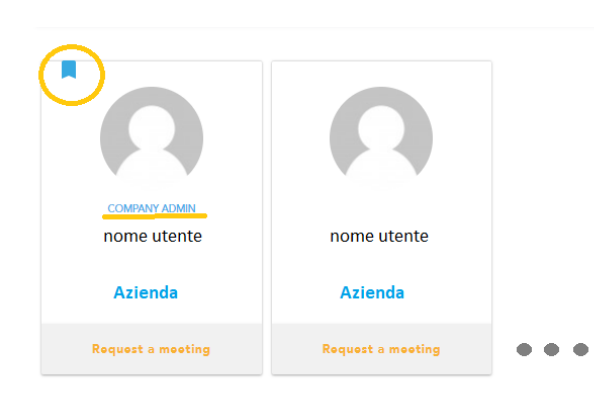

#### Company page

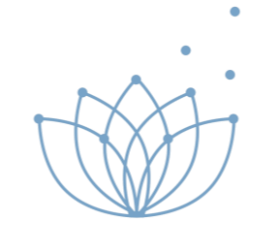

La pagina "Company page" è visibile solamente all'amministratore dell' azienda indicato sulla piattaforma

|                                           | Events | Members   | Marketplace                                                                          | Agenda | ¢                                                                                                    |                                                            | Øĭ        |
|-------------------------------------------|--------|-----------|--------------------------------------------------------------------------------------|--------|----------------------------------------------------------------------------------------------------|------------------------------------------------------------|-----------|
| LOGO NOME AZIENDA                         |        |           |                                                                                      |        | <ul> <li>☆ Persor</li> <li>È Email I</li> <li>Comp</li> <li>✓ My Av</li> <li>() Help</li> <li>(→ Log or</li> </ul> | nal setting<br>notificatio<br>any page<br>ailability<br>rt | gs<br>ons |
| View Edit Change company logo Cover Photo |        | Attending | l Events                                                                             |        |                                                                                                    |                                                            |           |
| Company information                       |        | STIMANEDA | Primavera d'Impresa 2022<br>JUN 14, 09:00 - JUN 15, 17:00<br>(UTC+02:00) EUROPE/ROME |        |                                                                                                    |                                                            |           |
| Name                                      |        |           |                                                                                      |        |                                                                                                    |                                                            |           |
| Website                                   |        | MY OPP    | ORTUNITIES                                                                           |        |                                                                                                    |                                                            |           |
| Description                               |        | No Oppo   | ortunity Available                                                                   |        |                                                                                                    |                                                            |           |
| Tipo Azienda -                            |        | C         | View all my opportunities                                                            |        |                                                                                                    |                                                            |           |
| Company Members                           |        |           |                                                                                      |        |                                                                                                    |                                                            |           |

Nella pagina è possibile:

- Aggiungere/modificare i dati della'azienda sotto la voce "*Edit*"
- caricare il logo della vostra azienda cliccando su "Change Profile Photo"
- caricare foto di copertina cliccando su "Cover Photo"

#### Marketplaces

Una volta completati i due profili, nella pagina "Marketplace" potrai visualizzare e cercare tutte le opportunità create dagli altri utenti

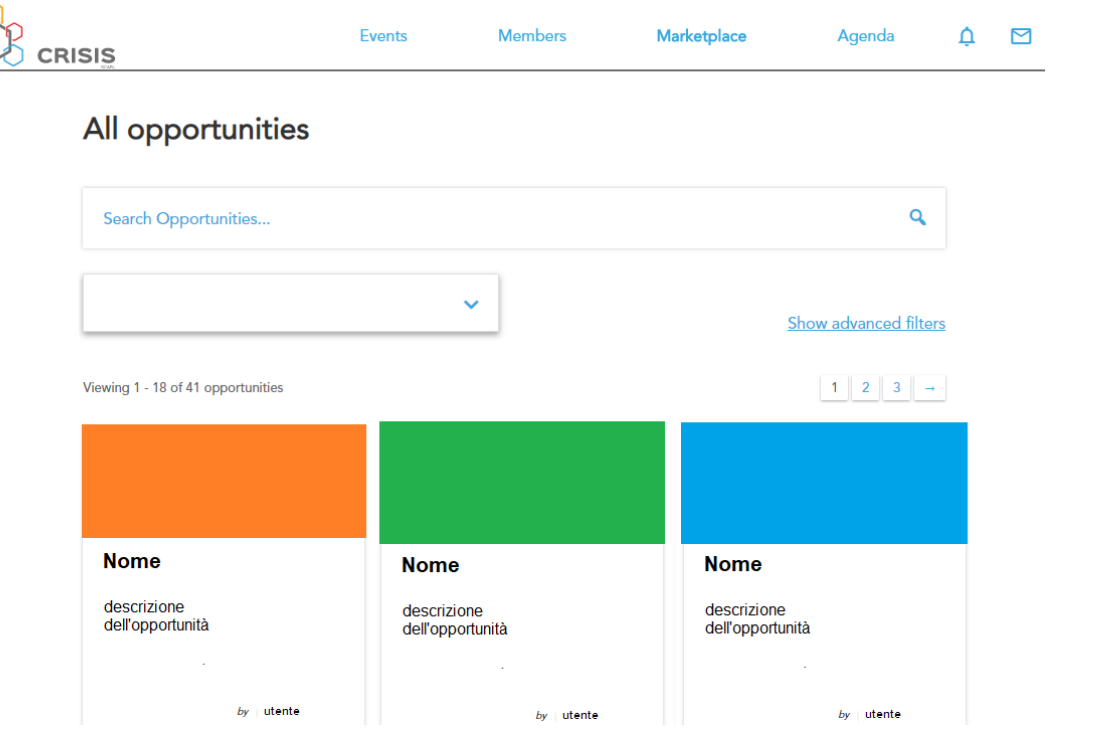

Dopodiché iniziate a creare una o più opportunità per mostrare agli altri, cosa avete da offrire e cosa state cercando; cliccando su "My Opportunities" nel menù "Marketplaces".

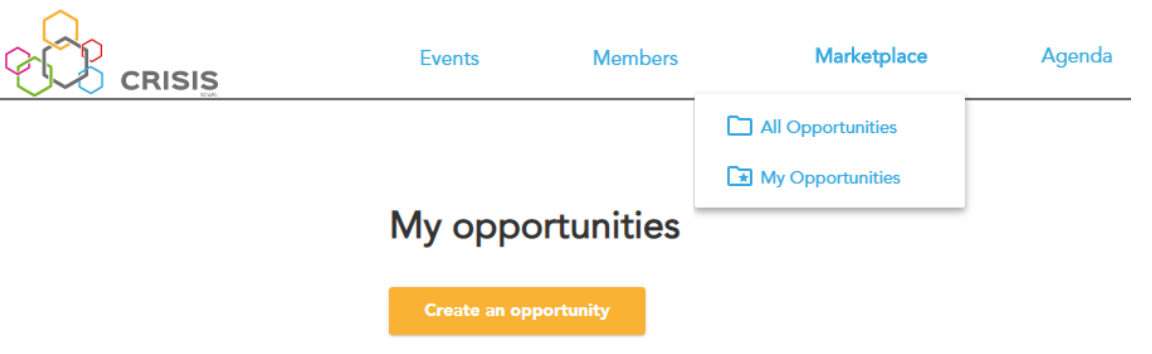

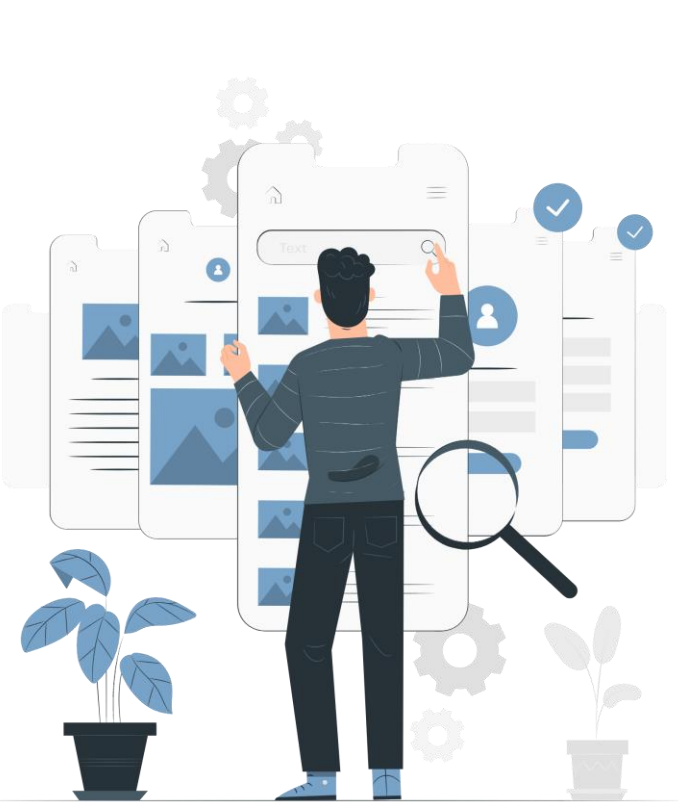

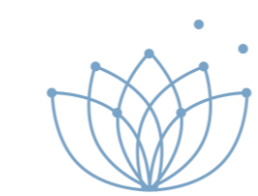

#### My Opportunities Come creare un'opportunità :

| Events                                                                             | Members                                                                                                    | Marketplace                                        | Agenda | Ĺ ⊠                                            |                                                                                                    |                                                                                                    |                                                                                                    |                  |  |
|------------------------------------------------------------------------------------|----------------------------------------------------------------------------------------------------|----------------------------------------------------|--------|------------------------------------------------|----------------------------------------------------------------------------------------------------|----------------------------------------------------------------------------------------------------|----------------------------------------------------------------------------------------------------|------------------|--|
| Edit opp                                                                           | ortunity in                                                                                                    | formation                                          |        |                                                | Tipologia                                                                                                    | Selezionare la principale motiv                                                                                                    | azione per cui vuoi fare l'incontro                                                                                                    |                  |  |
|                                                                                    |                                                                                                    |                                                    |        |                                                |                                                                                                    | offro                                                                                                    | Cerco                                                                                                    |                  |  |
| Event                                                                              | Primavera d'Im                                                                                                    | presa 2022                                         | ~      |                                                | Tipo di                                                                                                    | Prodotto / Servizio                                                                                                    | Collaborazione                                                                                                    |                  |  |
| Name                                                                               |                                                                                                    |                                                    |        |                                                | Opportunità                                                                                                    | Interesse ad investire                                                                                                    | Ricerca investitori                                                                                                    |                  |  |
| Description                                                                        |                                                                                                    |                                                    |        |                                                | Interesse                                                                                                    | Seleziona uno o più interessi q                                                                                                    | ui sotto                                                                                                    |                  |  |
|                                                                                    |                                                                                                    |                                                    | 1      |                                                |                                                                                                    | <ul> <li>Agricoltura</li> <li>Ambiente</li> <li>Artigianato</li> <li>Commercio e Turismo</li> <li>Consulenze</li> <li>Energia</li> <li>Logistica</li> <li>Progettazione</li> </ul> | <ul> <li>Alimentare e Bevande</li> <li>Arte e Intrattenimento</li> <li>Automatismi</li> <li>Comunicazione</li> <li>Cyber Security</li> <li>ICT</li> <li>Manifatturiero</li> <li>Robotica</li> </ul> |                  |  |
| Video                                                                              | Paste here the link                                                                                                 | k ot your video                                    |        |                                                |                                                                                                    | Tecnologia                                                                                                    | L Turismo                                                                                                    |                  |  |
| Extra Content                                                                      | Label                                                                                                    | Url                                                |        |                                                |                                                                                                    |                                                                                                    | Cancel                                                                                                    | Save Changes     |  |
| Video Extra Content Label Image Carousel Upload (i) Drop your images he Before Upl | Delete<br>there. In JPG or PNG form<br>ratio is 1 high and 2 wic<br>Jpload images please review<br>Select your file | nat. Max 5 MB. Asp<br>de.<br><b>v how to do it</b> | ect    | 1. Inse<br>(imr<br>2. Sele<br>3. Sc<br>4. Sele | erire <b>Nome dell'op</b><br>magini, video, URL<br>ezionare la princip<br>egli il tipo di oppor<br>eziona uno o più ir | <b>portunità Descri</b><br>-)<br>ale motivazione po<br>tunità<br>nteressi                                                                                                    | i <b>zione</b> ed altri cont<br>er cui vuoi fare l'in                                                                                                    | tenuti<br>contro |  |
|                                                                                    |                                                                                                    |                                                    |        |                                                | 5. Salv                                                                                                    | va tutto                                                                                                    |                                                                                                    |                  |  |

### Members

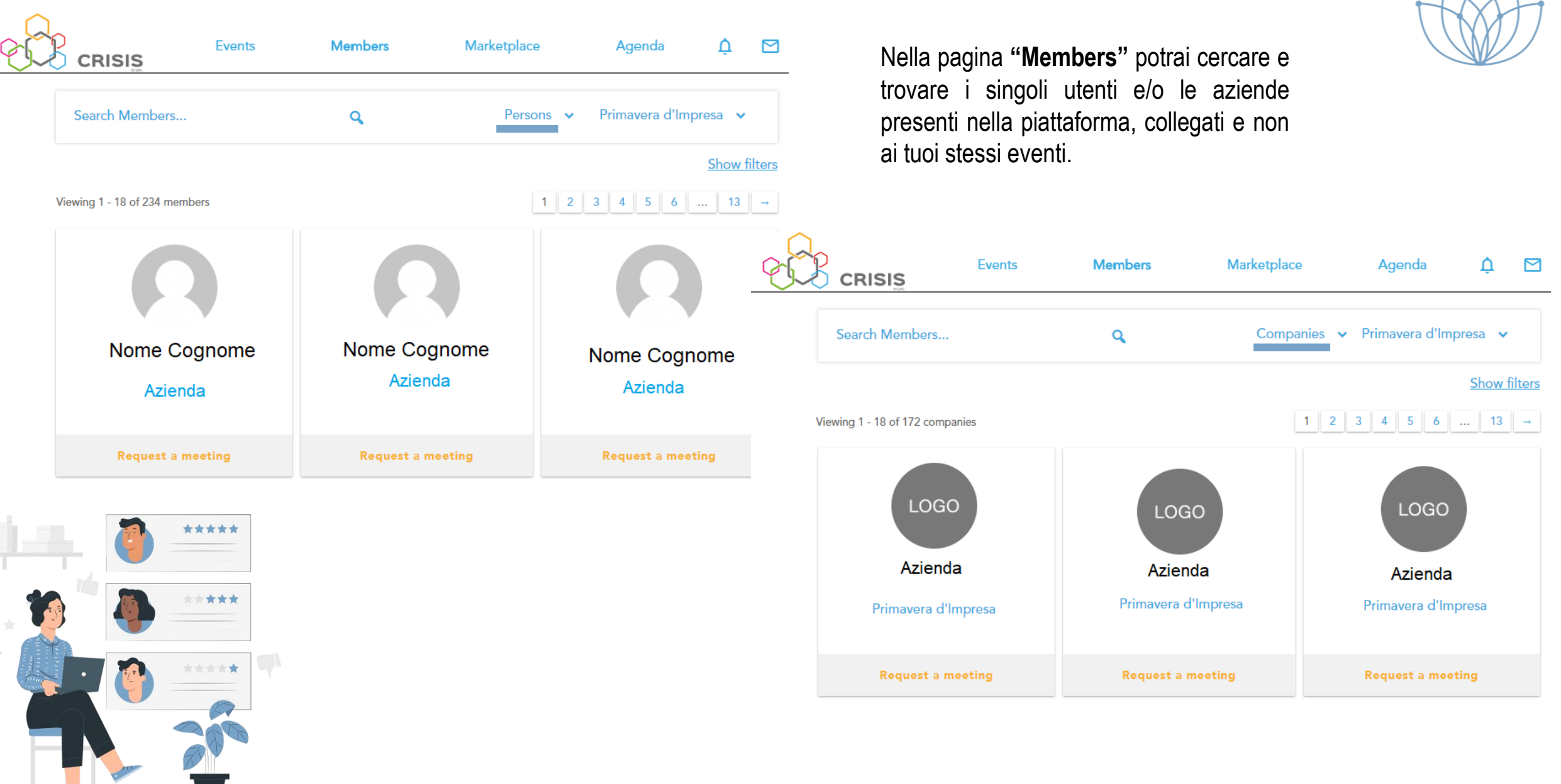

#### **Request a Meeting**

Invia una richiesta d'incontro ad un singolo utente o ad un'azienda.

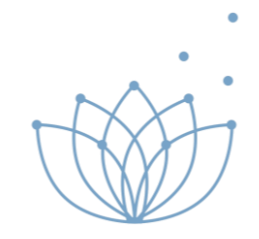

REQUEST A NEW MEETING

| Event    | Primavera d'Impresa 2022 | ~ |
|----------|--------------------------|---|
| Date     |                          | ~ |
| From     |                          | ~ |
| То       |                          | ~ |
| Location |                          |   |
| Message  |                          |   |

Cancel Send Request

×

1. Ricerca persone o aziende

2. Clicca su "Request a meeting"

3. Seleziona evento (Primavera d'Impresa 2022)

4. Scegli l'orario e la data

5. Aggiungi un eventuale messaggio

6. Invia la richiesta

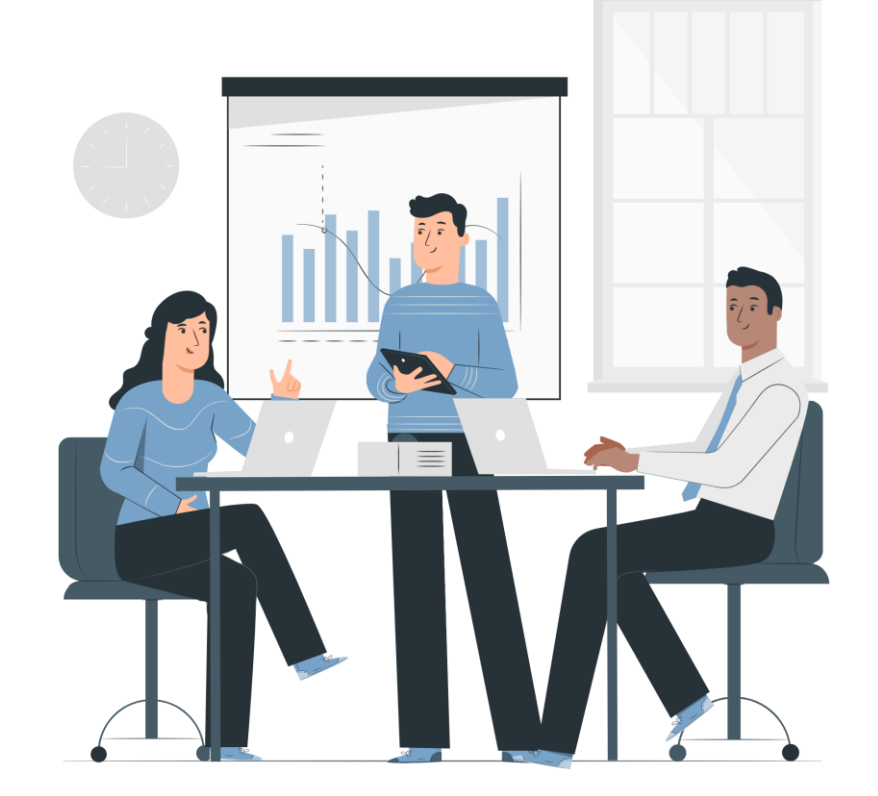

#### Eventi

.

Per partecipare agli eventi che si svolgeranno durante le due giornate di Primavera d'Impresa, iscriviti nel seguente modo per ogni singolo evento:

#### 1. Vai su **My attendance** per vedere gli eventi disponibili

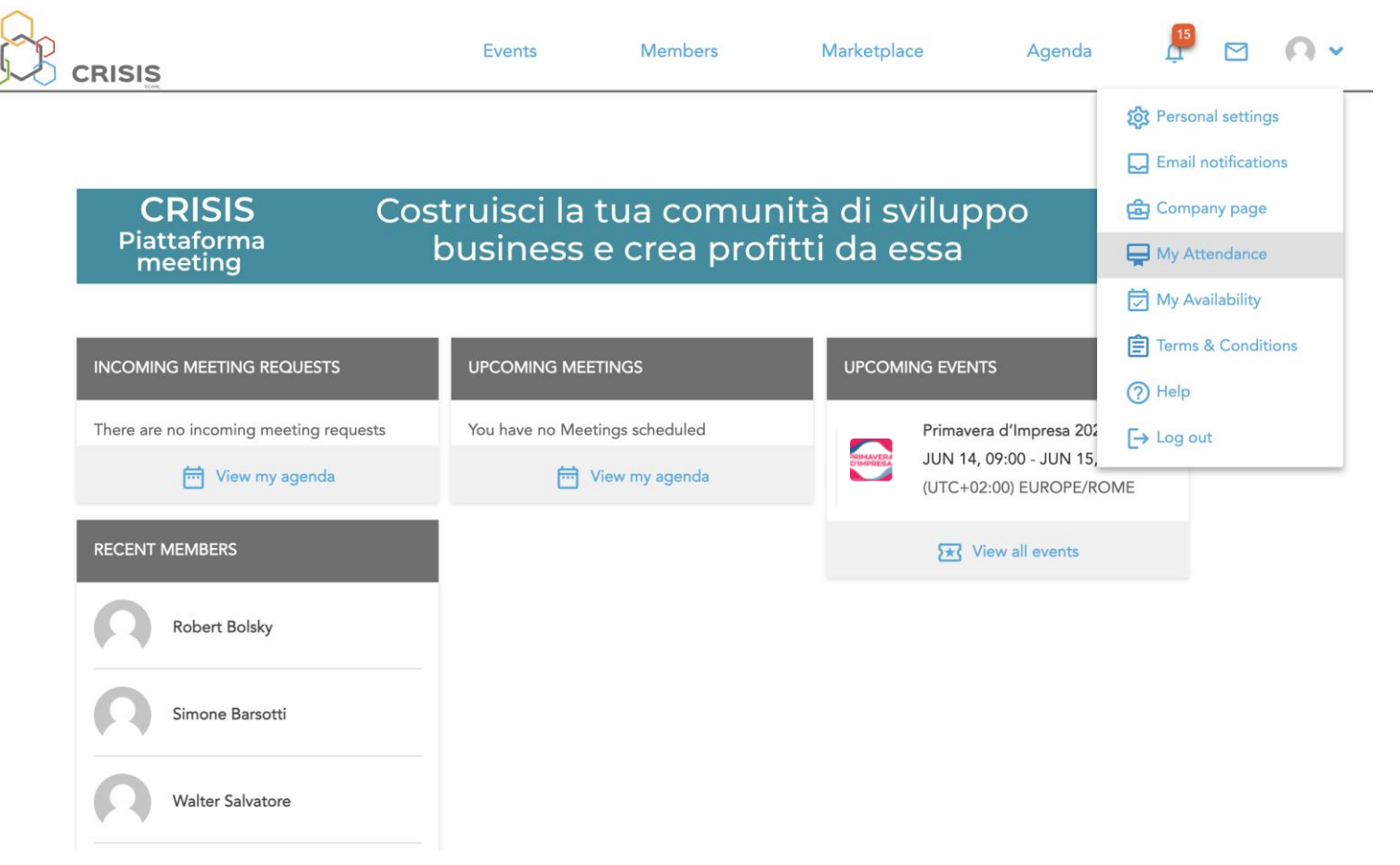

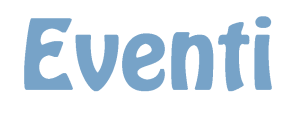

Ŷ

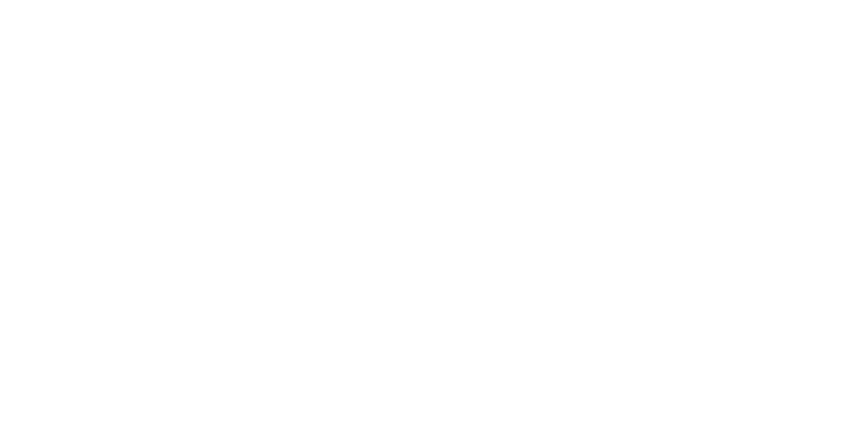

.

| 2. | Clicca sulla voce Attendance e seleziona gli eventi alla quale vuoi |
|----|---------------------------------------------------------------------|
| pa | artecipare e salva                                                  |

|                                                   | Events                                 | Members     | Marketplace   | Agenda       | 15<br>C | 0 - |
|---------------------------------------------------|----------------------------------------|-------------|---------------|--------------|---------|-----|
| Attendance My avai                                | lability                               | Primavera d | 'Impresa 2022 | *            |         |     |
| Webinar 1 - Title (5<br>June 14,,10:00 AM - 11:00 | Speaker)<br>AM (UTC+02:00) Europe/Rome |             | More info     | Join webinar |         |     |
| Webinar 2 - Title (<br>June 14,,11:00 AM - 12:00  | Speaker)<br>PM (UTC+02:00) Europe/Rome |             | More info     | Join webinar |         |     |
|                                                   |                                        |             | Cancel        | Save         | ave     |     |

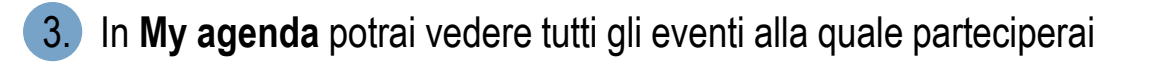

|                                          | Events                 | Members     | Marketplace       | Agenda            | 15         |   | 0 |
|------------------------------------------|------------------------|-------------|-------------------|-------------------|------------|---|---|
|                                          |                        |             |                   |                   |            |   |   |
|                                          |                        |             |                   |                   | <b>e</b> 4 |   |   |
| Confirmed meetings                       | Incoming request 0     | Pending rec | uest 0 C          | ancelled meetings | 0          |   |   |
| All Events                               |                        | ~           | Upcoming Meetings |                   | ~          | ] |   |
| Webinar 1 - Title (Speaker) (Prim        | navera d'Impresa 2022) |             |                   |                   |            |   |   |
| JUNE 14, 10:00 AIM - 11:00 AIM (01C+02:0 | U) EUROPE/ROME         |             | Mor               | e info Join web   | binar      |   |   |
| Webinar 2 - Title (Speaker) (Prim        | avera d'Impresa 2022)  |             |                   |                   |            |   |   |
| JUNE 14, 11:00 AM - 12:00 PM (UTC+02:0   | UJ EUROFE/ROME         |             | Mor               | e info Join web   | oinar      |   |   |

# Organizzare le richieste d'incontro

Nella pagina "Agenda" vedrete tutte le richieste di incontro e potrete accettare, rifiutare o richiedere di spostare l'incontro

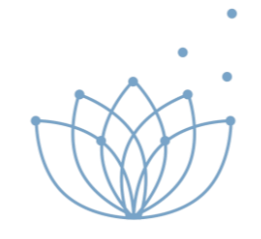

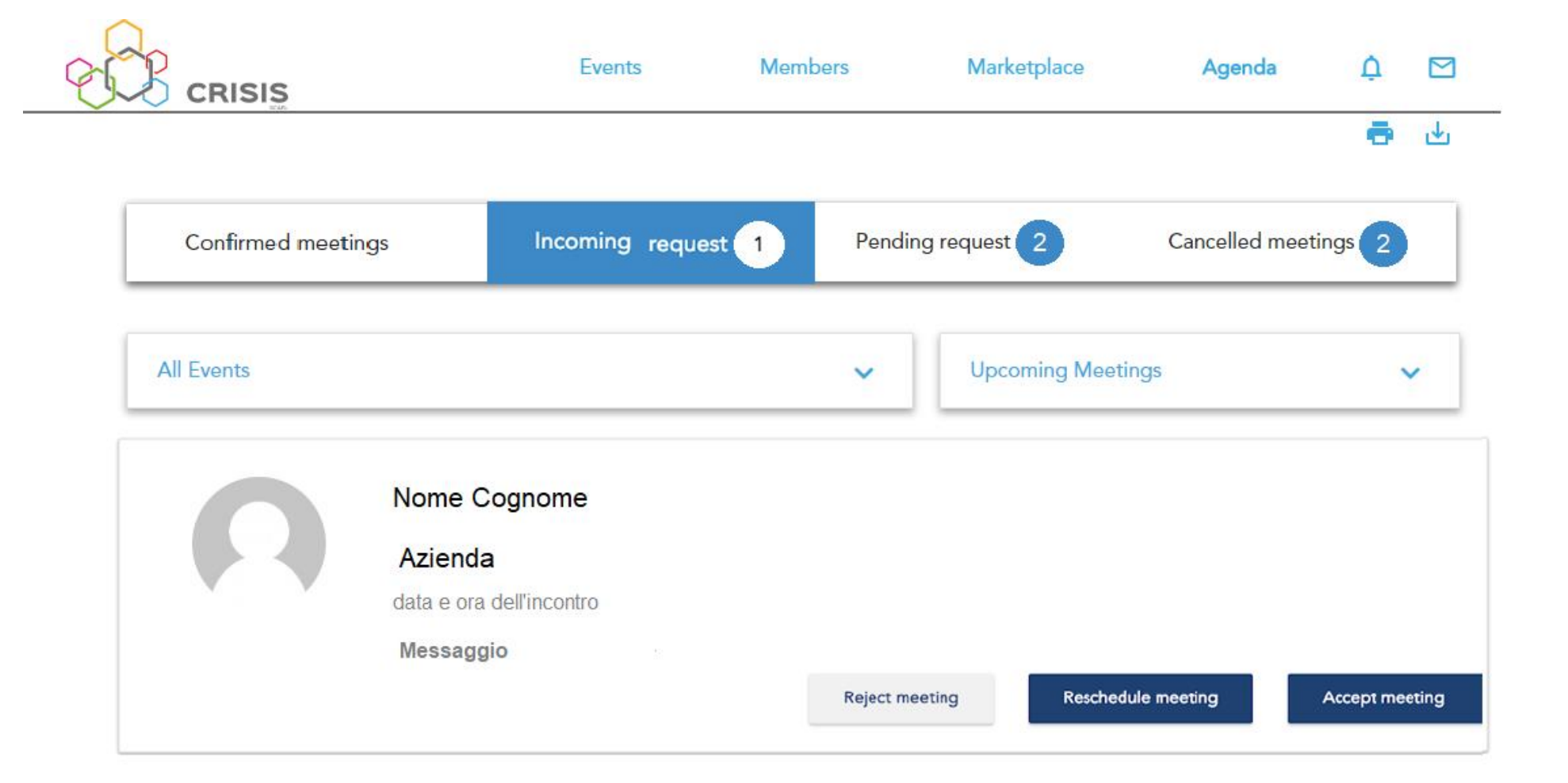

## **Meeting Confermato**

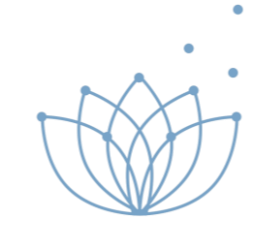

Solo quando il meeting è confermato, si possono condividere informazioni di contatto (se il membro lo permette) e avviare la conversazione nella bacheca.

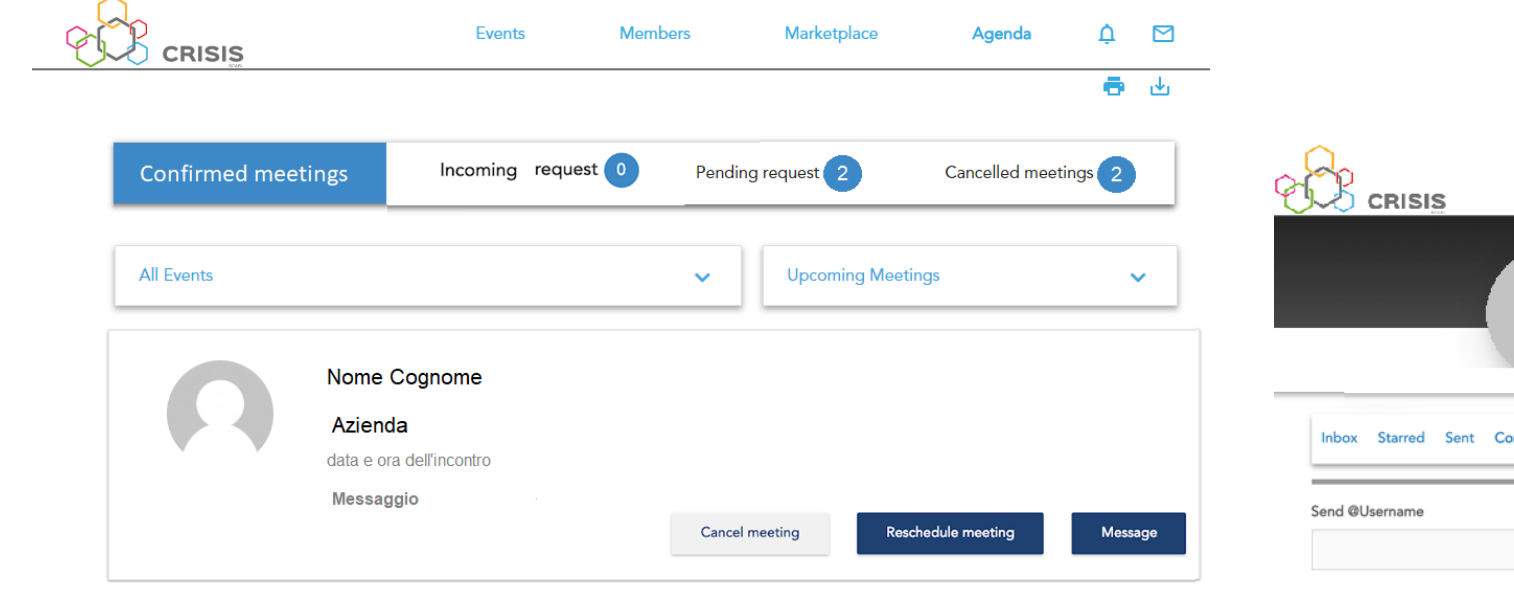

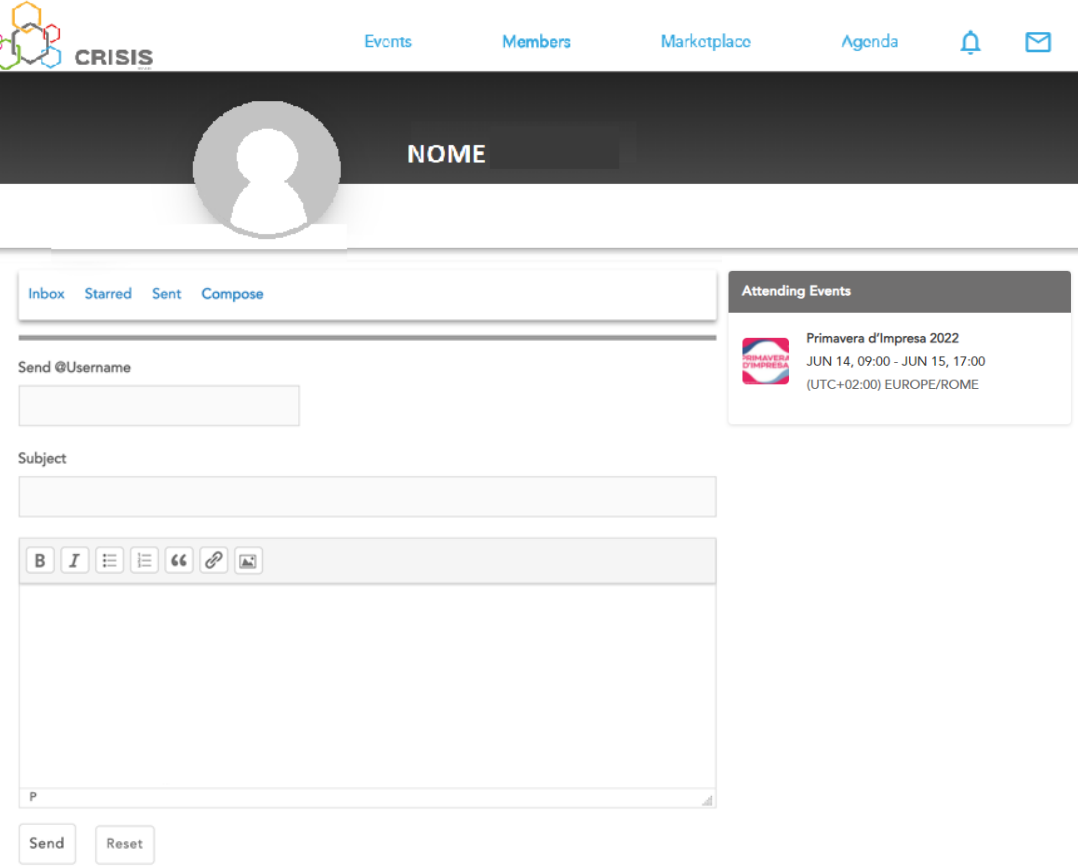

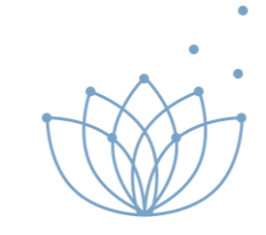

# 

# Contatti

Vi informiamo che per ulteriori informazioni e richieste siamo disponibili per offrirvi assistenza al numero **050 982623** 

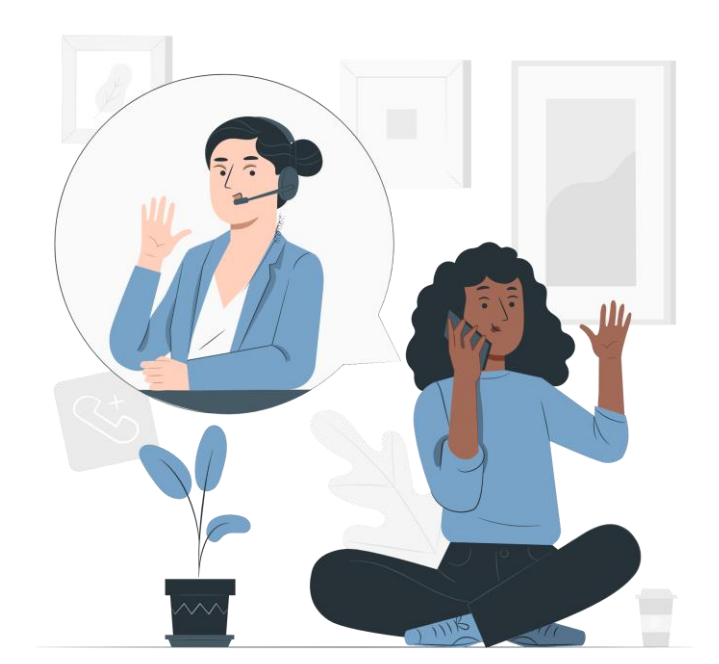